## Windows11で「CHUO-U」に接続する

~はじめに~

このドキュメントでは、Windows11 で無線接続のネットワーク認証を行い、「CHUO-U」に接続する方法 について説明しています。

1. デスクトップより、タスクバーの通知領域(右下)にある「ネットワーク」アイコンをクリックします。

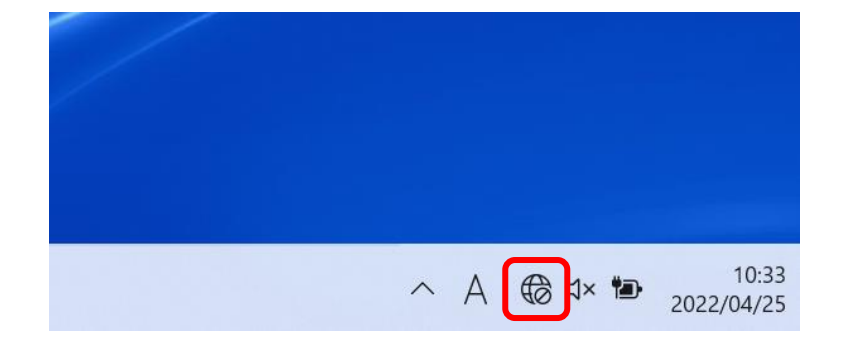

2. 「Wi-Fi」アイコンの「>」をクリックします。

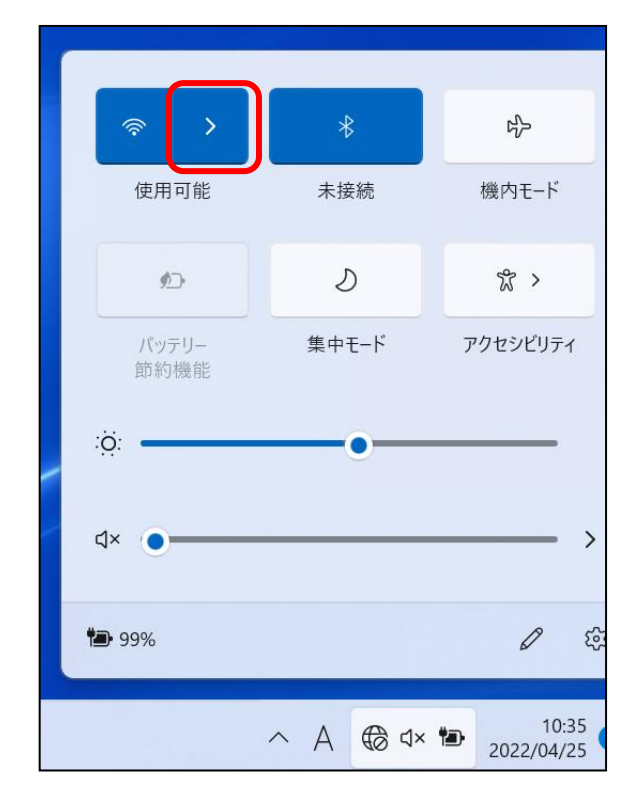

|                       | <b>≯</b><br>未接続 | らっ<br>機内モード |
|-----------------------|-----------------|-------------|
|                       |                 |             |
| 「>」がクリックできない場合        |                 |             |
| 「機内モード」アイコンが青色の場合、    |                 |             |
| アイコンをクリックして機内モードを     |                 |             |
| 解除します。                |                 |             |
| 「Wi-Fi」アイコンが白色の場合はWi- |                 |             |
| Fi が無効になっていますので、アイコ   |                 |             |
| ンをクリックして有効にします。       |                 |             |

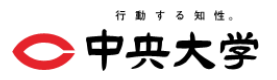

3. 表示されたネットワーク一覧から「CHUO-U」をクリックします。

| ← Wi-Fi  |  |
|----------|--|
| 🗟 снио-и |  |
| <b>A</b> |  |
| <b>A</b> |  |

4. 「自動的に接続」にチェックを入れた状態で「接続」をクリックします。

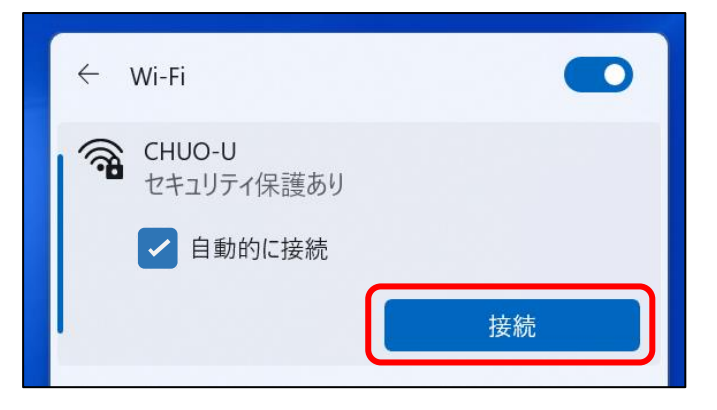

5. 以下の画面が表示されるので、「ユーザー名」と「パスワード」に統合認証の ID・パスワードを入 カし、「OK」をクリックします。

| CHUO-U<br>セキュリティ保護あり |           |
|----------------------|-----------|
| ユーザー名とパスワードを入力してください |           |
| ユーザー名                | 統合認証 ID   |
| パスワード                | 統合認証パスワード |
| ОК <i>キャンセル</i>      |           |

※ 統合認証の ID・パスワードは、「C plus」などで使用されている ID・パスワードです。 失念された場合や、不明な場合は、身分証(学生証、教職員証)を持参の上、 各キャンパスの IT センター窓口までお越し下さい。

Ċ 中央大学

6. 以下の画面が表示されたら「接続」をクリックします。

| ← Wi-Fi                                                                                                    |       |  |
|----------------------------------------------------------------------------------------------------|-------|--|
| CHUO-U<br>接続中                                                                                                    |       |  |
| 接続を続けますか?<br>この場所に CHUO-U が存在すると予想される場<br>合は、そのまま接続してください。そうでない場合<br>は、名前が同じでも別のネットワークである可能性<br>があります。<br>証明書の詳しい内容の表示 |       |  |
| 接続                                                                                                    | キャンセル |  |

7. 認証に成功すると、下記のように「接続済み」と表示されます。

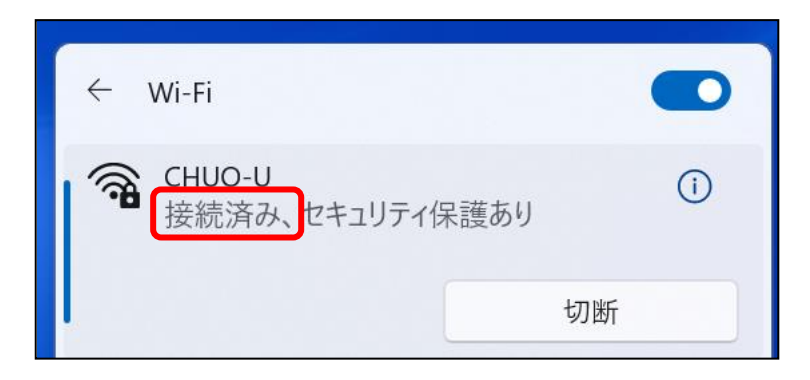

以上で、「CHUO-U」の接続設定は終了です。 ブラウザよりインターネット接続できるか確認してください。

接続できない場合や、不明点、ご質問がありましたら、最寄りの IT センターへお問い合わせください。